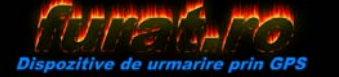

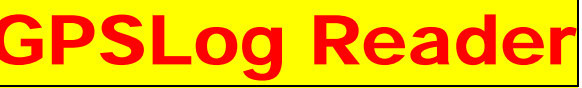

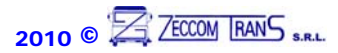

Manual de Utilizare

## entru descarcarea pe-computer a locatillor inregistrate in memoria inferna a

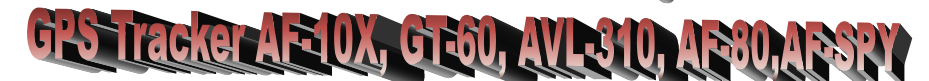

## A. Hardware si Software necesar

- Un computer sau laptop avand instalat Windows 2000, XP, Vista
- Adaptorul USB livrat in pachet .
- Driver-ul adaptorului USB <u>DriverAdaptor</u> de pe CD-ul din pachet
- Softul de configurare
  GPSLog Reader

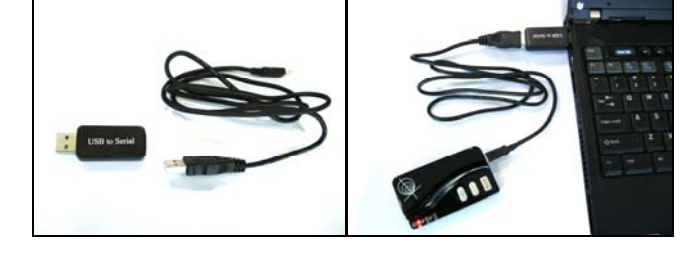

## B. Instalare si conectare

- 1. Porniti -Run 'DriverAdaptor Installer' pentru a instala driver-ul pentru adaptorul USB (*il veti gasi pe CD in folder-ul* DriverAdaptor)
- 2. Conectati adaptorul si cablul USB la computer, deschideti <u>Device Manager</u> pe calculatorul Dvs si veti gasi la Porturi (Ports) 'Prolific USB-to-Serial Comm Port'

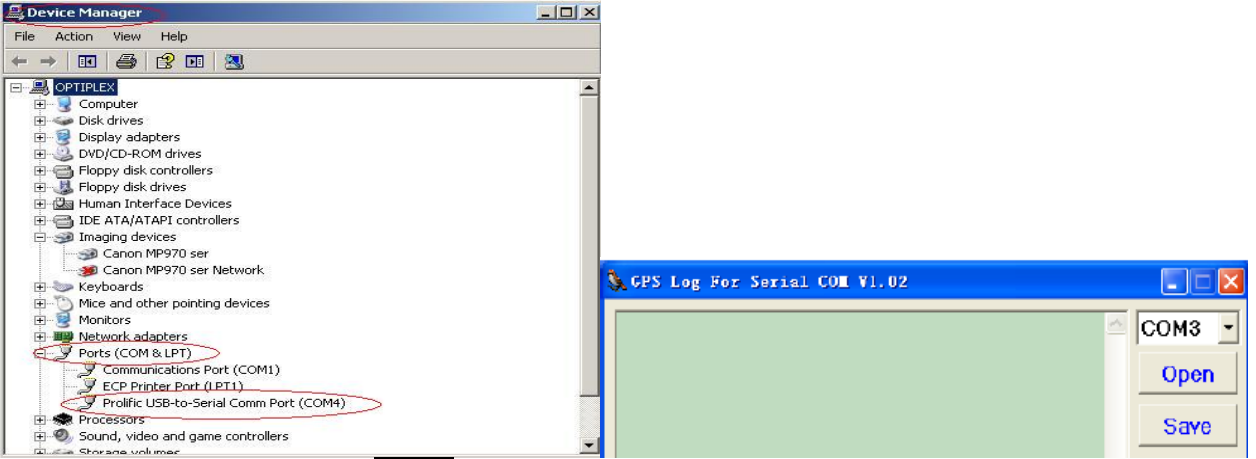

Nota:Retineti numarul port-ului (COM4 in acest exemplu .

- Asigurati-va ca aparatul este oprit (Off)
- 3. Conectati tracker-ul la mufa miniUSB a cablului ce a fost introdus in → adaptor→computer
- 4. Porniti programul GPSLog Reader si se va deschide fereastra urmatoare:
- 5. Selectati Port-ul COM, in fereastra principala acelasi,pe care s-a instalat adaptorul si apasati butonul Start. De exemplu, in acest caz: Selectati COM4.
- 6. Apasati apoi Open pentru a conecta programul

| C. Salvarea datel | or inregistrate de tracker pe                                                                                                    | computer              |
|-------------------|----------------------------------------------------------------------------------------------------|-----------------------|
|                   | 111534.000,A,2232.6549,N,11404.9607,E,0,,241208,E0<br>111536.000,A,2232.6549,N,11404.9607,E,0,,241208,E0<br>111538.000,A,2232.6549,N,11404.9607,E,0,,241208,E0                                                       | Start                 |
|                   | 111540.000 A,2232.6549 N,11404.9607,E,0,,241208,E0<br>111542.000 A,2232.6549 N,11404.9607,E,0,,241208,E0<br>111544.000 A,2232.6549 N,11404.9607,E,0,,241208,E0<br>111546.000 A,2232.6549 N,11404.9607,E,0,,241208,E0 | <br>Clear ↓ ▼ Display |
|                   | G:\GPSLog Step By Step\VT310-20081224.TXT                                                                                                    |                       |

- 1. Bifati Display pentru afisarea pozitiilor in fereastra GPSLog Reader
- 2. Bifati SaveToFile si creati un Folder nou pe computerul Dvs, unde se vor salva fisierele de tip .txt ce vor contine locatiile descarcate din memoria tracker-ului GPS
- 3. Apasati Start pentru a porni descarcarea

## **D. Explicarea comenzilor**

| 🕵 GPS Log For Serial COM V1.02                                                                           |          |             |
|----------------------------------------------------------------------------------------------------|----------|-------------|
| Start 2008-12-26/21:13:00                                                                                | D .      | COM3 -      |
| 111458.000,A,2232.6549,N,11404.9607,E,0,,241208,E0<br>111500,000,A,2232,6549,N,11404,9607,E,0,241208,E0  | A        |             |
| 111502.000,A,2232.6549,N,11404.9607,E,0,,241208,E0                                                       | E 🗲      | Close       |
| 111504.000,A,2232.6549,N,11404.9607,E,0,,241208,E0<br>111506.000,A 2232.6549,N 11404.9607,E 0, 241208,E0 | 1965     |             |
| 111508.000,A,2232.6549,N,11404.9607,E,0,,241208,E0                                                       | F 🗲      | Save        |
| 111510.000,A,2232.6549,N,11404.9607,E,0,,241208,E0<br>111512.000 A 2232.6549 N 11404.9607 F 0. 241208 F0 |          |             |
| 111514.000 A,2232.6549,N,11404.9607,E,0,,241208,E0                                                       |          |             |
| 111516.000,A,2232.6549,N,11404.9607,E,0,,241208,E0<br>111518.000 A 2232.6549 N 11404.9607 E 0, 241208 E0 | G        | Clearlog    |
| 111520.000,A,2232.6549,N,11404.9607,E,0,,241208,E0                                                       |          |             |
| 111522.000,A,2232.6549,N,11404.9607,E,0,,241208,E0                                                       |          | GetSum      |
| 111526.000,A,2232.6549,N,11404.9607,E,0,,241208,E0                                                       |          |             |
| 111528.000,A,2232.6549,N,11404.9607,E,0,,241208,E0<br>111530.000,A,2232.6549,N,11404.9607,E,0,,241208,E0 |          | 24271       |
| 111532.000,A,2232.6549,N,11404.9607,E,0,,241208,E0                                                       |          |             |
| 111536.000 A,2232.6549,N,11404.5607,E,0,,241208,E0                                                       |          | 1           |
| 111538.000,A,2232,6549,N,11404,9607,E,0,,241208,E0                                                       | J        | Start       |
| 111542.000,A,2232.6549,N,11404.9607,E,0,,241208,E0                                                       |          |             |
| 111544.000,A,2232,6549,N,11404.9607,E,0,,241208,E0<br>111546,000,A,2232,6549,N,11404,9607,E,0,241208,E0  | B- Clear | ✓ Display   |
| 111040.0000,2202.0040,11404.0001,2,0,241200,20                                                           |          |             |
| G:\GPSLog Step By Step\VT310-20081224.TXT                                                                | C 🔶 🔽 St | aveToFile 🔸 |
|                                                                                                    |          | K           |

- A. Fereastra pentru afisarea datelor
- **B.** Sterge datele afisate in fereastra A pana in acel moment
- **<u>C.</u>** Selecteaza un Folder pe computerul Dvs. unde vor fi stocate datele descarcate
- **D.** Selecteaza Port-ul COM unde a fost intalat driver-ul pentru conectarea la adaptorul USB
- E. Inchide sau deschide conectarea programului la Port-ul COM D
- **F.** Salveaza numai ceea ce este afisat in fereastra A
- **<u>G.</u>** Formateaza (sterge) memoria interna a tracker-ului (Procedati cu atentie, dupa apasarea acestui buton nu se mai pot recupera datele)
- H. Interogheaza numarul de locatii stocate in memoria tracker-ului
- **<u>I.</u>** Afiseaza numarul de locatii curente aflate in memoria tracker-ului la apasarea butonului **H** (daca nu este realizata conexiunea correct cu tracker-ul va afisa Error!)
- **<u>J.</u>** Porneste sau opreste descarcarea datelor din memoria tracker-ului.
- K. Afiseaza sau nu datele in fereastra A in timp ce sunt descarcate

**Obs.** Daca nu gasiti nicio pozitie inregistrata inseamna ca nu a fost activat si setat intervalul de salvare a pozitiilor in memoria tracker-ului. (vezi functia 031 de setare prin SMS, manualul *TrackerParameterEditor* pentru AF-10X, GT-60, AVL-310 sau manualul *MemoTracker-MT80* pt. AF-80)